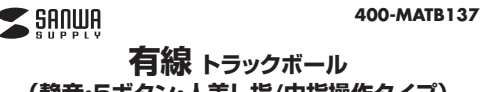

1部

(静音・5ボタン・人差し指/中指操作タイプ) 取扱説明書

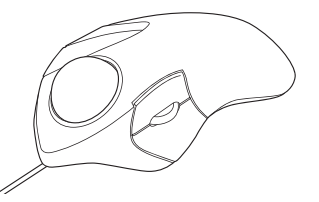

この度は、有線トラックボール(論音・5ボタン・人差し指/中指操作タイプ)「400-MATB137」(以下本製品)を お買い上げいただき滅にありがとうございます。この取扱説明書では、本製品の使用方法や安全にお取扱い いただくための注意事項を記載しています。ご使用の前によくご覧ください。読み終わったあともこの取扱 説明書は大切に保管してください。

#### 最初にご確認ください

お使いになる前に、セット内容がすべて揃っているかご確認ください。 万一、足りないものがありましたら、お買い求めの販売店にご連絡ください、

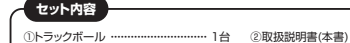

デザイン及び仕様については改良のため予告なしに変更することがあります。 本書に記載の社名及び製品名は各社の商標又は登録商標です。 サンワサプライ株式会社

## 健康に関する注意

マウスやトラックボール、キーボードを長時間操作すると、手や腕や首、肩などに負担が掛かり痛みや痺れを感じ ることがあります。そのまま操作を繰り返していると、場合によっては深刻な障害を引き起こす恐れがあります。 マウスやキーボードを操作中に身体に痛みや痺れを感じたら、直ちに操作を中止し、場合によっては医師に 相談してください。

また日常のパソコン操作では定期的に休憩を取り、手や腕や首、肩など身体に負担が掛からないように心がけ てください。

## を全にお使いいただくためのご注意(必ずお守りください)

▲ 警告 下記の事項を守らないと火災・感電により、死亡や大けがの原因となります。

●分解 改造はしないでください、〈火災 威霊 故障の恐れがあります〉※保証の対象処になります。 水などの液体に濡らさないでください。〈火災、感電、故障の恐れがあります〉 ●木休に異堂がある場合は使田を由止してください、(火災 感雷の恐れがあります) 小さな子供のそばでは本製品の取外しなどの作業をしないでください。 (小さい部品を飲み込んだりする危険性があります)

▲ 注意 下記の事項を守らないと事故や他の機器に損害を与えることがあります。

取付け取外しの時は慎重に作業を行ってください。機器の故障の原因となります。

- ●次のようなところで使用しないでください。 (1)直接日光の当たる場所 (2)湿気や水分のある場所 (3)傾斜のある不安定な場所 (4)静電気の発生する
- 場所 (5) 通常の生活環境とは大きく異なる場所 (6) マグネットのような磁気のある場所 ●長時間の使用後は高温になっております。取扱いにはご注意ください。(火傷の恐れがあります)
- ●対応機器用のトラックボール以外の用途では使用しないでください。
- 、ラックボールの誤動作によって、重大な影響を及ぼす恐れのある機器では使用しないでください。
- ●1ヶ月以上トラックボールを使用しない場合は、本製品と機器の接続を切ってください。
- センサーの光を直接見ることは危険です。目を痛めることがありますので十分注意してください。
- ■お手入れについて 清掃する時は本製品を接続機器から取外してください。 (2)機器は柔らかい布で拭いてください。

(3)シンナー・ベンジン・ワックス等は使わないでください。

## 保証規定

1)保証期間内に正常な使用状態でご使用の場合に限り品質を保証しております。 一保証期間内で故障がありました場合は、弊社所定の方法で無償修理いたしますので、保証書を製品に 添えてお買い上げの販売店までお持ちください。

- 2)次のような場合は保証期間内でも有償修理になります。 (1)保証書をご提示いただけない場合。
- (2)所定の項目をご記入いただけない場合、あるいは字句を書き換えられた場合。 ③故障の原因が取扱い上の不注意による場合。
- (4)故障の原因がお客様による輸送・移動中の衝撃による場合
- (5)天変地異、ならびに公害や異常電圧その他の外部要因による故障及び損傷の場合。 (6)譲渡や中古販売、オークション、転売などでご購入された場合。
- 3)お客様ご自身による改造または修理があったと判断された場合は、保証期間内での修理もお受けいたし
- かねます。 4)本製品の故障、またはその使用によって生じた直接、間接の損害については弊社はその責を負わないもの
- とします。 5)本製品を使用中に発生したデータやプログラムの消失、または破損についての補償はいたしかねます。
- 6)本製品は医療機器、原子力設備や機器、航空宇宙機器、輸送設備や機器などの人命に関わる設備や機器、 及び高度な信頼性を必要とする設備や機器やシステムなどへの組み込みや使用は意図されておりません これらの用途に本製品を使用され、人身事故、社会的障害などが生じても弊社はいかなる責任も負いかねます。 7)修理で依頼品を翻送、またはご持参される場合の諸費用は、お客様のご負担となります。 8)保証書は再発行いたしませんので、大切に保管してください。

9)保証書は日本国内においてのみ有効です。

## 1.接続手順

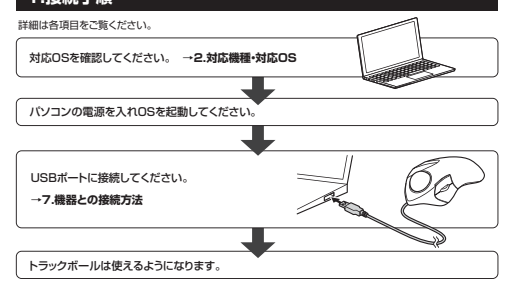

## 2.対応機種・対応OS

■ 対応機種 ●Windows搭載(DOS/V)パソコン ●Apple Macシリーズ ●Chrome OS搭載パソコン ※標準でUSB Aポートを持つ機種。

※パソコン本体にType-Cポートを持つ機種に、変換アダプタを使用して接続すると動作しない場合があります。

## ■ 対応OS

Windows 11:10:81:8 @macOS 13:12:11 macOS 10.13~10.15 @Chrome OS ■Windows FFF08.18 ●MacOS 13 12 FT(MacOS 10.13 10.13 €CM0Me OS @macOSで標準インストールされているSafari、Mail、テキストエディット及びFinderなど、OS標準ドライバー でスクロール可能なアプリケーションのみスクロール可能です。ホイールボタン押下げによる動作はサポート

※ボタン割り当て繰能はWindows11・10のみの対応です。

※ボラン割ショと時間はWinikWinikWinikのあります。 ※機種により対応できないものもあります。 ※この文章中に表記されているその他すべての製品名などは、それぞれのメーカーの登録商標、商標です。

#### 3.仕様

| インターフェース |     |    | マ | USB HID仕様バージョン1.1準拠<br>※USB3.2/3.1/3.0/2.0インターフェースでもご使用になれます。 |  |  |
|----------|-----|----|---|---------------------------------------------------------------|--|--|
| ] :      | ネクタ | 形  | 状 | USB Aコネクタ 読み取り方式 光学センサー方式                                     |  |  |
| 分        | 解   |    | 能 | 600-800-1200-1600count/inch                                   |  |  |
| ボ        | タ   |    | ン | 2ボタン、2サイドボタン、ホイール(スクロール)ボタン、カウント切替えボタン                        |  |  |
| サ・       | イズ・ | 重  | 量 | W103.1×D170.7×H54.8mm·約212g                                   |  |  |
| ケ        | ーブ  | JΓ | 臣 | 約1.8m                                                         |  |  |

#### 4.特長

●指でボールを転がしてカーソルを操作する トラックボールです。

●力まずリラックスした状態で使用できる人差し指・中指操作タイプです。

●ボール径約44mmの大玉ボールを採用しており、一度の操作でカーソルを広範囲に動かすことができます。 ●WEBブラウザ等で「戻る」「進む」の操作をスピーディーに行える、戻る・進むボタン付きです。

※Apple Macシリーズでは使用できません。

●カーソルスピードを600.800.1200.1600カウントの4段階で切替えることができます。 ●左右ボタン、サイドボタン、ホイール(スクロール)ボタン、カウント切替えボタンに静音スイッチを採用しています。

●電池交換が不要の有線タイプです。

## 5.各部の名称とはたらき

①トラックボール

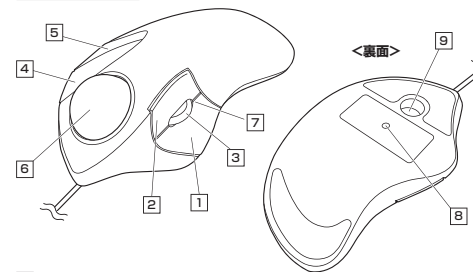

## 1 左ボタン

通常クリック、ダブルクリックに使われます。 ボタン割り当てソフトで他の機能を割り当てられます。※Windows11.10のみの対応です。

## 2 右ボタン

Windowsでのアプリケーションごとに設定されているトラックボールの動きを行ったり、ボップアップメニュー の表示をすることもできます。 ボタン割り当てソフトで他の機能を割り当てられます。※Windows11・10のみの対応です。

## ③ ホイールボタン(スクロールボタン)

インターネットやWindows上のドキュメント画面をスクロールさせる際、このホイールを前後に回転させて 上下スクロールを可能にします。

ボタン割り当てソフトで他の機能を割り当てられます。※Windows11.10のみの対応です。

インターネットやWindows上のドキュメント画面でスクロールモードを使用する際、 ■スクロールモード このボタンをクリックしマウスを前後左右に少し動かすと自動的に画面がスクロールします。このスクロールを止めるには、ホイールボタンをもう一度押してください。

■ズーム ズームはMicrosoft IntelliMouseの通常機能ですので、MS-OFFICE用のアプリ スームはMicroson Internindoseo画の機能ですので、MiS-OFFICERD/アンサ ケーションに対応しています。「ズーム」とはウィンドウ内の倍率を変えることです。 「Ctrl]キーを押しながらホイールを回転させると、ズームが簡単に行えます。 ●[Ctrl]キーを押しながらホイールをモニター方向に回転させると、倍率が上がります。 ●「Ctrl キーを押しながらホイールを手前方向に回転させると、倍率が下がります。

#### 4 戻るボタン

WEBブラウザで「戻る」の操作が行えます。

ボタン割り当てソフトで他の機能を割り当てられます。※Windows11・10のみの対応です。

#### 5 進むボタン

WFBブラウザで「進む」の操作が行えます。 ボタン割り当てソフトで他の機能を割り当てられます。※Windows11・10のみの対応です。

6 トラックボール カーソルを移動させます。

## 7 お知らせLED ●カウント状態を確認することができます。

カーソルスピード(分解能)を600→800→ 1回点滅:600count/inch 1200→1600→600カウントに切替えることが 2回古家:800count/inch できます 3回点減:1200count/inch 4回点滅:1600count/inch ●減速モード設定時、解除時に点減してお知らせします。

#### 9 ボール取出し穴 裏面からペンなどで押すとボールを取出すことができます。

6.トラックボールの清掃方法

1.トラックボール本体の裏面の穴から、ペンなどで 2.綿棒などでトラックボールやトラックボールの接触 ボールを押し出します。

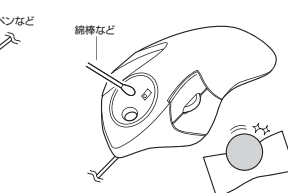

面などのホコリを取除きます。

8 カウント切替えボタン

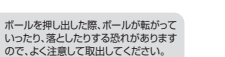

●センサー部分を掃除する際は、センサーを傷つけないようにしてください。 ● クリーニングの際、水気のある物を使用 してクリーニングしないでください。

# 機器との接続方法

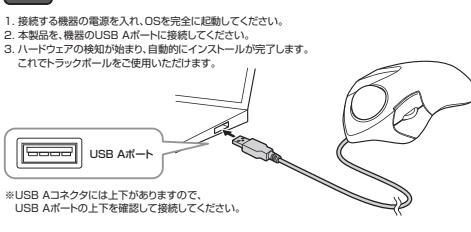

## 8.減速モードの設定

減速モードに設定するとカーソルスピードを遅くすることができます。 進むボタン 戻るボタ: ●設定方法: 右ボタンと進むボタンを同時に3秒以上長押しします。

お知らせLEDが点滅し、減速モードに入ります。 ●解除方法: 右ボタンと戻るボタンを同時に3秒以上長押しします。 お知らせLEDが点滅し、減速モードが解除されます。

ちボタン

#### dows11.10 ボタン割り当て機能を使用する \*Wind

ボタン剤り当て操能を使用するには、憋計WFRサイトよりソフトをインストールする必要があります。

#### ボタン割り当てソフトのインストール方法

-1.下記2次元コード、またはURLから弊社WEBサイトにアクセスし「400-MATB137」を検索して製品ペー ジからボタン割り当てソフトのドライバーをダウンロードしてください。

|        | サンワダイレクト4<br>▶ https://dire | 店ページ<br>ect.sanwa.co.jp/ |
|--------|-----------------------------|--------------------------|
| 400-MA | ATB137                      | 検索                       |

製品ページからボタン割り当てソフトの 「ソフト(ドライバ)ダウンロード|をクリックしてください。

2 ダウンロードした[SANWA DIRECT Trackball Soft-X Ver \*\*\*\* exe]を聞くとインストール画面が出ます。 インストール後、「完了」をクリックしてください。これでドライバーインストール完了です。

## ボタン割り当て

1.本製品をパソコンに接続の上、「SANWA Trackball Soft-X」を起動します。 2.下記2次元コード、またはURLから弊社WEBサイトの「SANWA Trackball Soft-Xのご紹介」にアクセス し、弊社WEBサイトを参考に、ボタン割り当て設定を行ってください。

> SANWA Trackball Soft-Xのご紹介 https://cat.sanwa.ip/708

#### 10.「故障かな…」と思ったら

Q.カーソルやスクロールの動きがスムーズでない。

Q. トラックポール(カーソル)が動かない。 △ 木型品が正しくUSRボートに接続されているか確認してください。("7 機器との接続方法"参照) A.本製品がUSBデバイスとして認識されているか確認してください。

(クリーニングの際、水気のある物を使用してクリーニングしないでください)

Aトラックボールの動きがスムーズでない場合、ボール部分のクリーニングをしてみてください。トラックボール 裏面の穴からベンなどでボールを押して取外し、綿棒等を使って内部ローラーのゴミを取り除いてください。

本取扱説明書の内容は、予告なしに変更になる場合があります

サンワダイレクト / 〒700-0825 岡山県岡山市北区田町1-10-TEL.086-223-5680 FAX.086-235-2381

ver.1.0

CD/AD/RIDaS

サンワサプライ株式会社